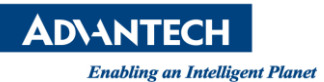

# **Advantech AE Technical Share Document**

| Date                   | 2023 / 09 / 05                                                     | Release Note | Internal External |  |  |  |
|------------------------|--------------------------------------------------------------------|--------------|-------------------|--|--|--|
| Category               | ■ FAQ □ SOP                                                        | Related OS   |                   |  |  |  |
| Abstract               | How can I check which type of SIM card is suitable for our module? |              |                   |  |  |  |
| Keyword                | LTE, LTE-M, SIM, APN name                                          |              |                   |  |  |  |
| <b>Related Product</b> | WISE-6610                                                          |              |                   |  |  |  |

# Problem Description:

How can I check which type of SIM card is suitable for our module? Why can't we use LTE-M sim card to connect network with WISE-6610-A100-C There is a little difference between LTE and LTE-M. How to set APN name for fixed public IP.

### • What is the LTE-C ?:

# https://www.cht.com.tw/home/campaign/M-IoT/index.html

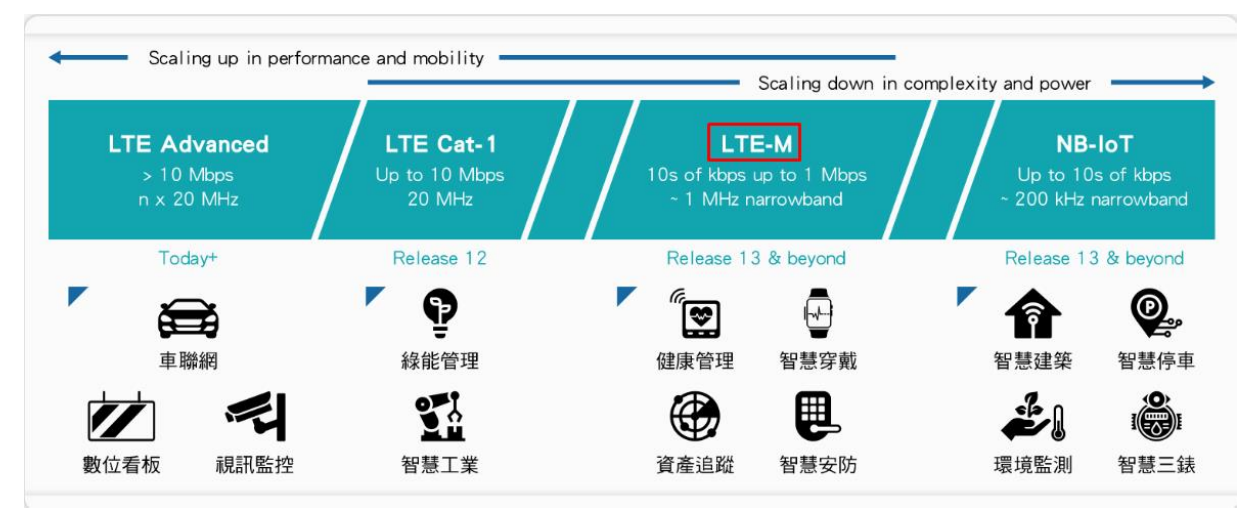

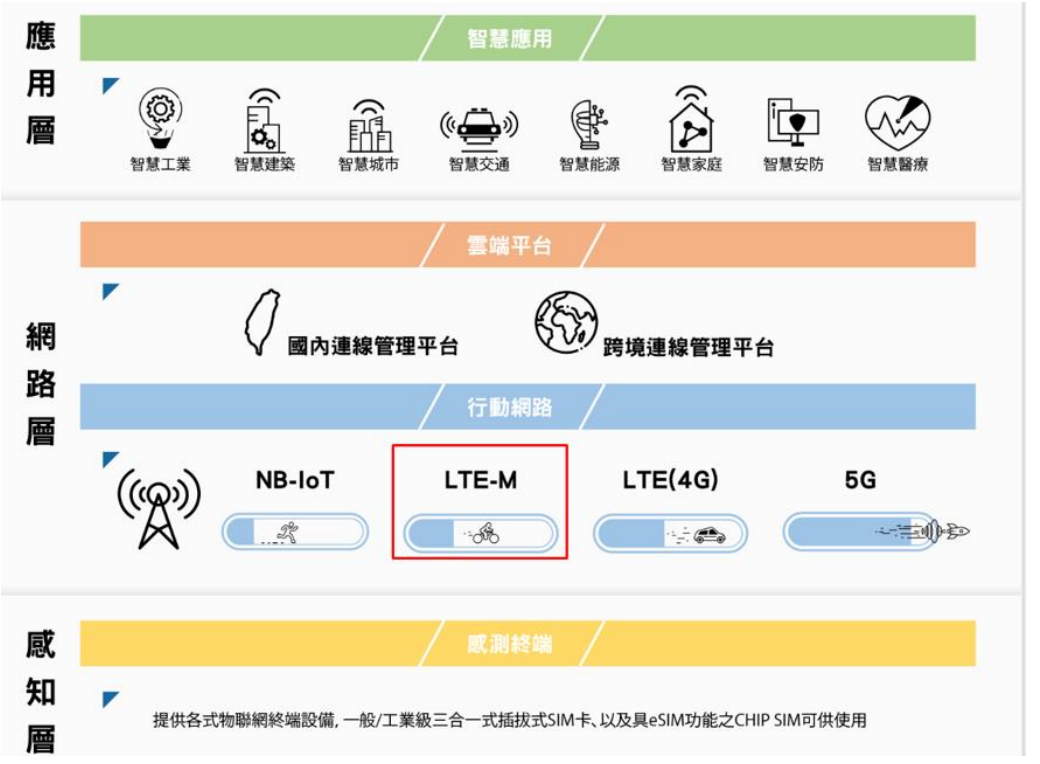

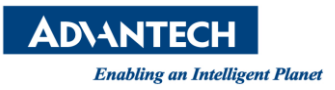

This is a guide to help you understand what WISE-6610 naming rule and the guide to each WISE-6610 model name,

WISE-6610 for three main regions, which is A = Asia Pacific, E = Europe, N = National So, there are WISE-6610-A, WISE-6610-E, WISE-6610-N, follow with regional name, there are a 3 digits numbers, 100 means support 100 nodes, 500 means support 500 nodes, so there are WISE-A100, WISE-A500, The last letter in the model name is after the number does it include C, if there is a C at the end of model name, it means cellular connectivity and SD card included, for Europe and Asia version, it carries LTE, for National version, it carries LTE CAT. M1 as cellular connectivity.

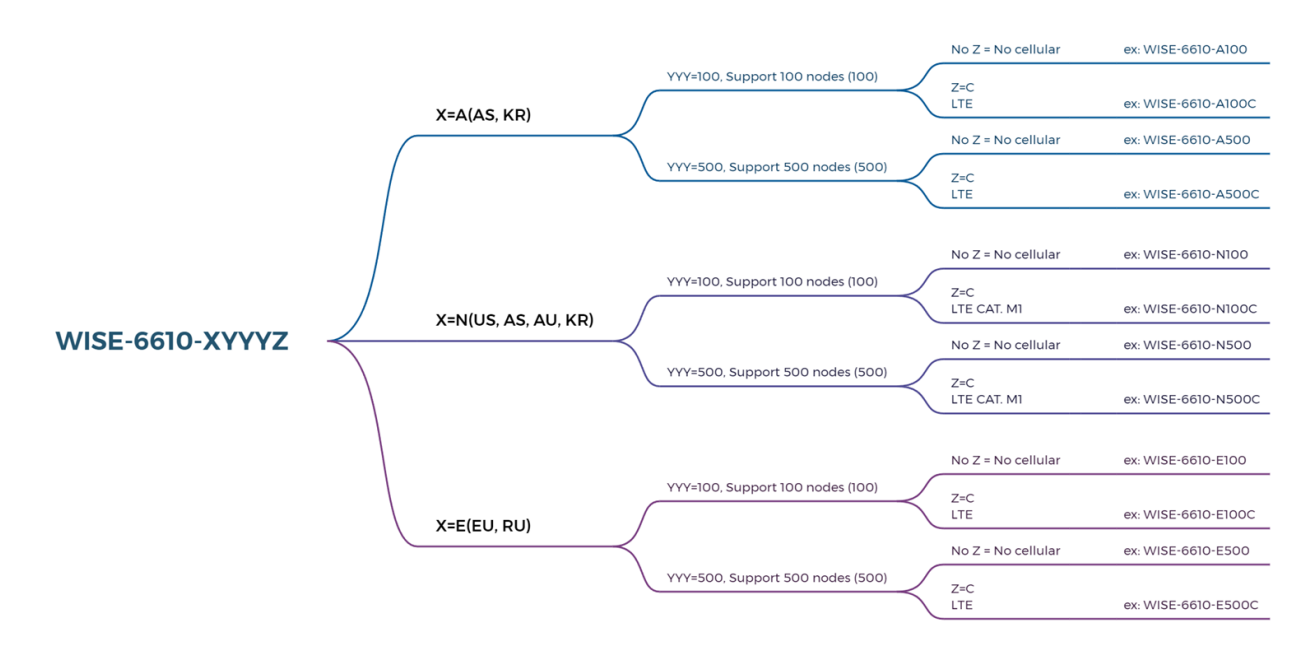

In the module WISE-6610-A100C-A, we should choose the LTE sim card not LTE-M, and we can also check it with datasheet

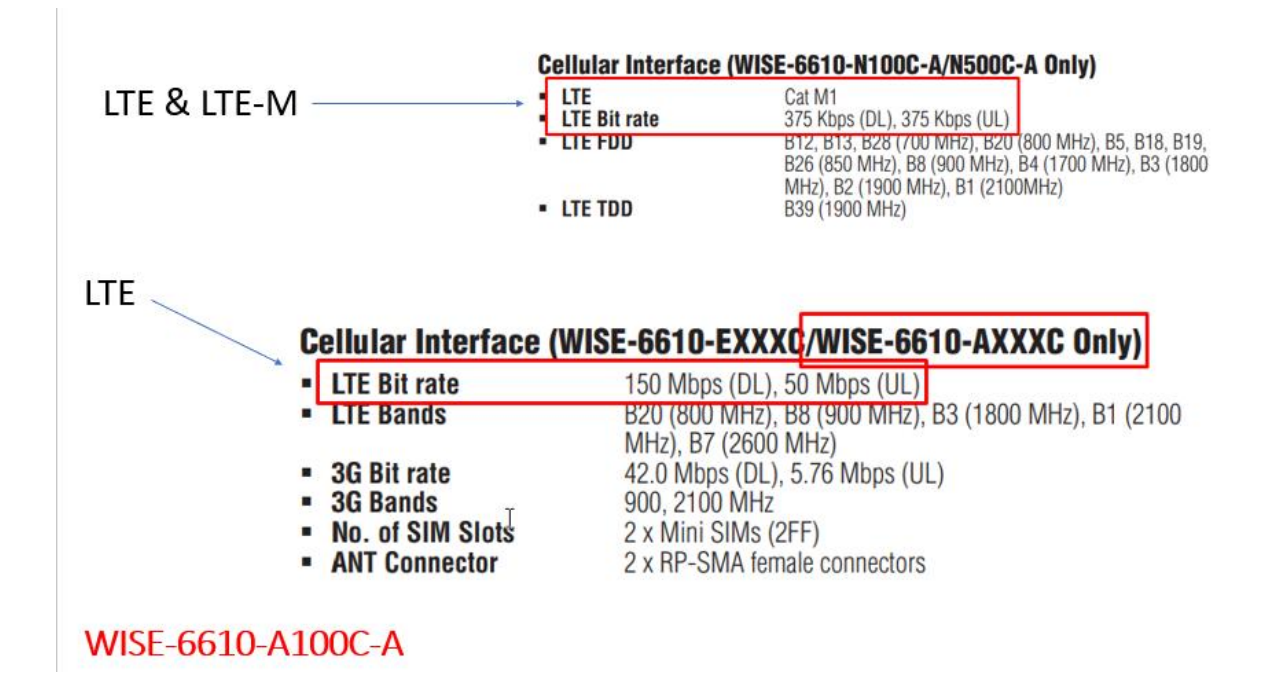

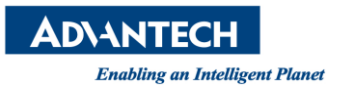

In this case, we also need a fixed IP for the customer's project. They want to control and monitor the WISE-6610-A100C-A remotely. There are different plans from Chunghwa Telecom available for selection here.

#### 830 NT/ per month

| 中華電信<br>Chunghwa Telecom | 市話長途 | 行動                  | 數據網路電路               | 雲端       | 資安     | 商務應用               | 智慧聯網   | 成功案例   |        |
|--------------------------|------|---------------------|----------------------|----------|--------|--------------------|--------|--------|--------|
|                          | 行重購機 | b固定IP上網<br>網約方案:    | 服務(含設備)費率<br>網速提供低、中 | 、高三類型述   | 速率支援設例 | <sup>莆</sup> 自備或綁約 |        |        |        |
|                          | 申    | 裝類別最高<br>上 行<br>不限流 | 速率(下行/<br>)<br>量     | ip1(2M/2 | M)     | ip2(21M            | 1/21M) | ip3(不  | 限速)    |
|                          |      | 綁約期                 | 限 1                  | 年        | 2年     | 1年                 | 2年     | 1年     | 2年     |
|                          |      | 出帳金                 | 額 83                 | 0元       | 700元   | 1,429元             | 1,250元 | 1,980元 | 1,800元 |

This is example for set the cellular APN name with WISE-6610-A100C-A.

| tatus         |                       |                            | 1st Mo                     | bile V | V      |
|---------------|-----------------------|----------------------------|----------------------------|--------|--------|
| eneral        | Create connection t   | o mobile network           |                            |        |        |
| 1obile WAN    |                       | 1st SIM card               | 2nd SIM card               |        |        |
| letwork       | APN *                 | ip1                        |                            |        | ]      |
| HCP           | Username *            | 重改 為in1                    |                            |        |        |
| vnDNS         | Password *            | XUX mpp 4                  |                            |        | í.     |
| ystem Log     | Authentication        | PAP or CHAP                | ✓ PAP or CHAP              | ~      | í.     |
| onfiguration  | IP Mode               | IPv4                       | ✓ IPv4                     | ~      | ĵ.     |
| AN            | IP Address *          |                            |                            |        |        |
| RRP           | Dial Number *         | 10/24                      |                            |        | ĺ      |
| tobile WAN    | Operator *            | IP12                       | 亚 維持至日即 可                  |        | í      |
| PPoE          | Network Type          | automatic selection        | ✓ automatic selection      | ~      | í      |
| ackup Routes  | PTN *                 | 0000                       |                            |        | í      |
| irewall       | MDU                   | 4500                       | 4500                       |        | <br>   |
| IAT           | MRU                   | 1500                       | 1300                       |        | bytes  |
| penVPN        | MTU                   | 1500                       | 1500                       |        | bytes  |
| Psec          | DNS Settings          | get from operator          | ✓ get from operator        | ~      | 1      |
| RE            | DNS IP Address        |                            |                            |        | í      |
|               | DNC ID C Address      |                            |                            |        |        |
| rvices        | DNS IPV6 Address      |                            |                            |        | J      |
| ansion Port 1 | (The feature of check | connection to mobile netwo | rk is necessary for uninte | rrupt  | ed ope |
|               | 11                    |                            |                            |        |        |

If you wish to modify the APN parameters, you can do so by navigating to Cellular >> SIM Config. For the APN field, you must enter the information provided by your telecommunications provider. For example, 'internet' is the basic service for most telecommunications providers, 'ip1' represents Chunghwa Telecom's enterprise fixed IP 1, and 'ip3' represents Chunghwa Telecom's enterprise fixed IP 3, among many others that correspond to various functions. After configuring the settings, please click 'Apply' and wait for the device to reboot.

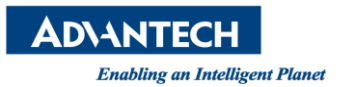

Version:1.0

For the fixed IP setting, you should enable remote HTTPs access on port 443 as follow.

| Status              |                |                    |             |                   |               |
|---------------------|----------------|--------------------|-------------|-------------------|---------------|
| General             | Public Port(s) | Private Port(s)    | Туре        | Server IP Address | Description * |
| Network             |                |                    | TCP 🗸       | ]                 |               |
| DHCP                |                |                    | TCP 🗸       | 1                 |               |
| IPsec               |                |                    |             | 1                 |               |
| DynDNS              |                |                    |             |                   |               |
| System Log          |                | 1                  |             |                   |               |
| Configuration       |                |                    |             | JL                |               |
| LAN                 |                |                    |             |                   |               |
| VRRP                |                |                    |             |                   |               |
| PPPoE               |                |                    | TCP 🗸       | ]                 |               |
| Backup Routes       |                |                    | TCP 🗸       | ]                 |               |
| Static Routes       |                |                    | TCP V       | ]                 |               |
| Firewall            |                | 1                  |             | 1                 |               |
| NAT                 |                |                    |             | 1                 |               |
| • IPv4              |                | <u> </u>           |             |                   |               |
| • IPv6              |                |                    |             |                   |               |
| OpenVPN             |                |                    | TCP 🗸       | ]                 |               |
| IPsec               |                |                    | TCP 🗸       | ]                 |               |
| GRE                 |                | 1                  | TCP V       | ]                 |               |
| DDTD                |                |                    |             |                   |               |
| Services            | Enable remo    | te HTTP access on  | port 80     |                   |               |
| Expansion Port 1    | Enable remote  | te HTTPS access o  | on port 443 | 3                 |               |
| Expansion Port 2    | Enable remo    | te FTP access on r | port 21     |                   |               |
| USB Port            |                |                    | aart 22     |                   |               |
| Scripts             |                | te son access on   | port 22     |                   |               |
| Automatic Update    | Enable remo    | te Telnet access o | n port 23   |                   |               |
| Customization       | Enable remo    | te SNMP access or  | n port 16   | 1                 |               |
|                     | Send all rem   | aining incoming p  | ackets to d | default server    |               |
| User Modules        | Default Server | IP Address         |             |                   |               |
| Administration      |                |                    |             |                   |               |
| Users               | Masquerade     | outgoing packets   |             |                   |               |
| Change Profile      | * can be blank |                    |             |                   |               |
| Change Password     | Apply          |                    |             |                   |               |
| Set Real Time Clock |                |                    |             |                   |               |

The description is about the HTTPs.

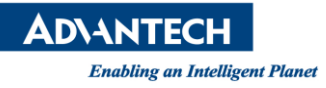

| Item                                     | Description                                                                                                    |
|------------------------------------------|----------------------------------------------------------------------------------------------------|
| Enable remote HTTP access on port        | This option sets the redirect from HTTP to HTTPS only (disabled in default configuration).                                                |
| Enable remote<br>HTTPS access on<br>port | If field and port number are filled in, configuration of the router over<br>web interface is allowed (disabled in default configuration). |
| Enable remote SSH access on port         | Select this option to allow access to the router using SSH (disabled in default configuration).                                           |
| Enable remote<br>SNMP access on<br>port  | Select this option to allow access to the router using SNMP (disabled in default configuration).                                          |
| Masquerade<br>outgoing packets           | Activates/deactivates the network address translation function.                                                                           |

Use the following parameters to set the routing of incoming data from the WAN (Mobile WAN) to a connected computer.

You can PING the IP address of the WISE-6610 from any notebook or PC computer anywhere.

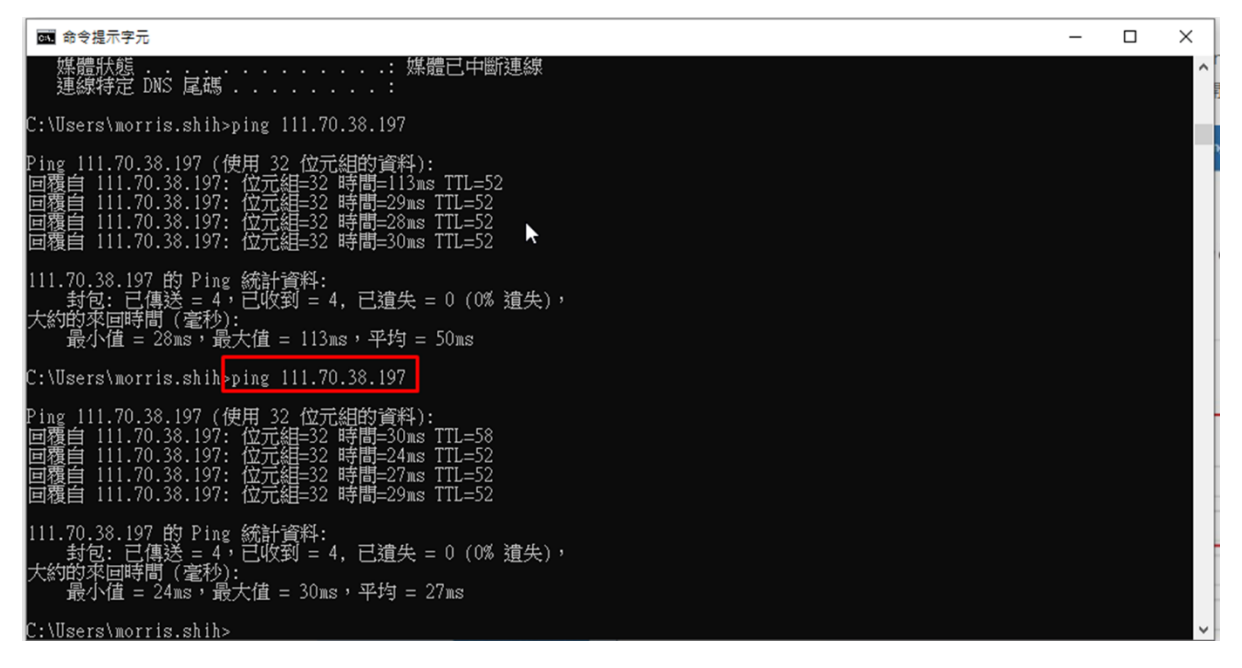